# Domainin vahvistaminen Business Managerissa

Ohjeet päivitetty 1.3.2021

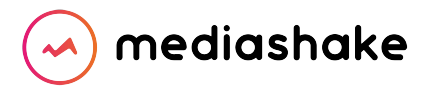

## Mitä ja miksi?

- Facebook vaatii domainin/toimialueen vahvistusta vastatakseen Applen iOS 14.5 -päivityksen muutoksiin käyttäjien seurannan läpinäkyvyydessä.
- Domainin vahvistamiseen on kolme vaihtoehtoista tapaa, joiden toteuttamiseksi saatat joutua olemaan yhteydessä joko domainisi tai verkkosivujesi hallinnoijaan:
  - **DNS-vahvistus** (toteuttaja yleensä domainin hallinnoija)
  - **HTML-tiedoston lataus verkkosivulle** (toteuttaja yleensä verkkosivukehittäjä)
  - **Meta-tag-vahvistus** (toteuttaja yleensä verkkosivukehittäjä)

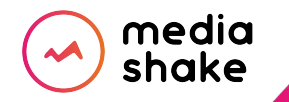

### Taustatietoa

Apple on ilmoittanut iOS 14:n muutoksista, jotka vaikuttavat siihen, miten vastaanotamme ja käsittelemme konversiotapahtumia Facebook-pikselin kaltaisista yritystyökaluista. Näiden muutosten johdosta Facebook pyytää <u>Applen AppTrackingTransparency-kehyksen</u> kautta lupaa mitata konversiotapahtumia iOS 14 -laitteissa. Yksi muutoksen merkittävistä vaikutuksista on se, että jatkossa voit käyttää optimointiin ja raportointiin enintään kahdeksaa konversiotapahtumaa toimialuetta kohden.

Toimialueen vahvistus määrää, millä Business Manager -tilillä on valtuudet hallita mainossisällön ja -linkkien muokkausoikeuksia sekä määrittää ja priorisoida kahdeksan käytettävissä olevaa konversiotapahtumaa tietyn toimialueen kohdalla.

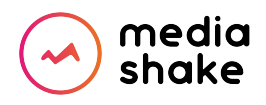

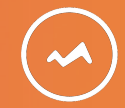

# OHJE: Domainin vahvistaminen

- I. Domainin luominen
- II. Domainin vahvistustavan valitseminen
- III. Domainin vahvistaminen
  - 1. DNS-vahvistus
  - 2. HTML-tiedoston lataus
  - 3. Meta-tag verification
- IV. Facebook-sivun liittäminen domainiin
- V. Vahvistetun domainin tapahtumien priorisointi

# I. Domainin luominen (1/2)

- Kirjaudu Business Manageriin (<u>business.facebook.com</u>) ja valitse Business Manager, jonka alle domain halutaan vahvistaa.
- 2. Siirry vasemman reunan valikosta kohtaan **Yritysasetukset** ———
  - Yritysasetukset saattavat löytyä joillakin käyttäjillä "Lisää työkaluja"-painikkeen takaa

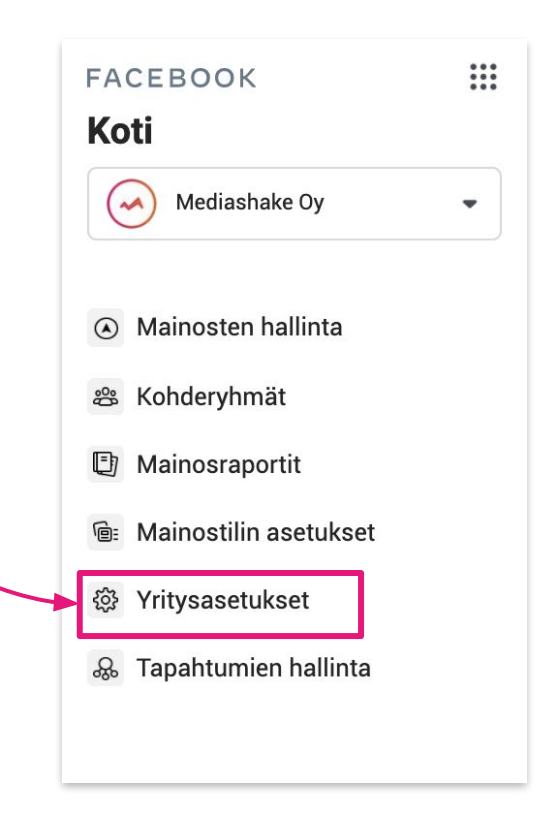

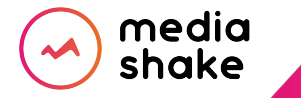

# I. Domainin luominen (2/2)

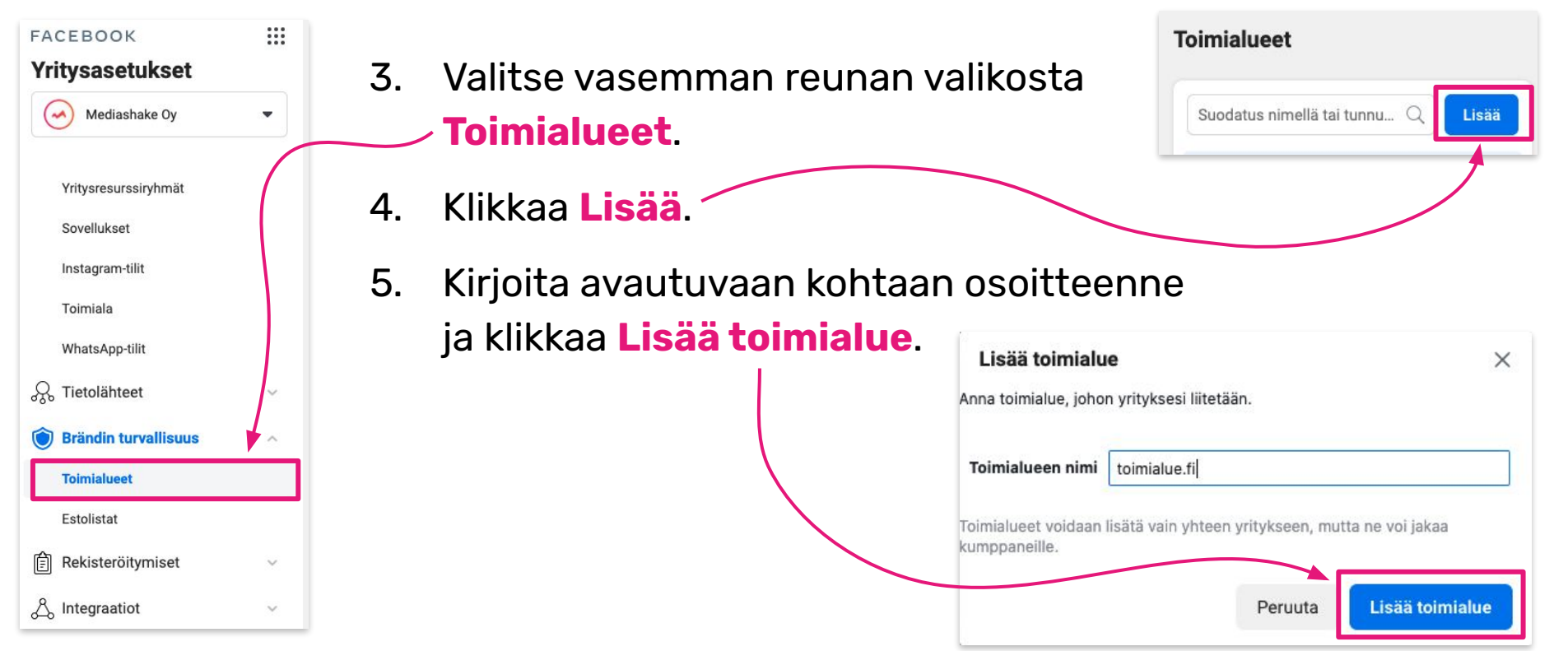

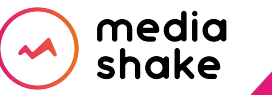

Domainin luominen (2/2)

## II. Vahvistustavan valitseminen

Kysy verkkosivunne toteuttajalta, mikä näistä vahvistustavoista on helpointa toteuttaa verkkosivustollenne:

| 1.            | 2.                    | 3.                    |  |  |
|---------------|-----------------------|-----------------------|--|--|
| DNS-vahvistus | HTML-tiedoston lataus | Meta-tag Verification |  |  |

Seuraavilta kolmelta dialta löydät tarkemmat ohjeet kuhunkin vaihtoehtoon.

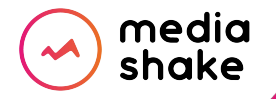

Vahvistustavan valitseminen

#### III. Domainin vahvistaminen

- Toimita avautuva ohje ja *TXT-tietue* domainisi hallinnoijalle.
- 2. Kun muutokset on tehty ja voimassa (tämä voi kestää jopa 72 tuntia), palaa klikkaamaan **Vahvista.**

### 1. DNS-vahvistus

| DNS-vahvistus                            | HTML-tiedoston lataus                                            | Meta-tag Verification                                                                                                    |
|------------------------------------------|------------------------------------------------------------------|----------------------------------------------------------------------------------------------------|
| Todista, että omist<br>mutta menettelyta | tat toimialueen, lisäämällä DI<br>pa voi vaihdella palveluittain | NS TXT tietue toimialueisäntään. Lisääminen on mahdollista useimmissa toimialueisännissä,<br>. Ota tarvittaessa yhteyttä toimialueisännän tukipalveluun tai käy läpi palvelun dokumentaatio. |
| DNS TXT -tietue                          |                                                                  |                                                                                                    |
| Perusvaiheet:                            |                                                                  |                                                                                                    |
| 1. Kirjaudu sisää                        | n toimialuenimen rekisteröint                                    | tipalveluun ja siirry DNS-tietueosioon.                                                                                                    |
| 2. Lisää tämä TX                         | T-tietue DNS-määritykseen:                                       | k-domain-verification= XXXXXXXXXXXXXXXXXXXXXXXXXXXXXXXXXXXX                                                                                                    |
| 3. Lisää isäntäke                        | enttään @-merkki (mikäli toim                                    | ialueisäntä sitä edellyttää).                                                                                                    |
| 4. Odota, että DN                        | IS-määrityksen muutokset lev                                     | viävät sivuston isännän palvelimille. Aikaa voi kulua jopa 72 tuntia. Valitse tämän jälkeen Vahvista.                                                                                        |
| Vahvista                                 |                                                                  |                                                                                                    |

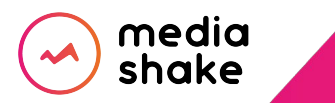

Domainin vahvistaminen | Vaihtoehto 1: DNS-vahvistus

#### III. Domainin vahvistaminen

### 2. HTML-tiedoston lataus

- Toimi ohjeen mukaan tai toimita ohje ja HTML verification file verkkosivusi hallinnoijalle.
- Kun muutokset on tehty ja voimassa, palaa klikkaamaan Vahvista.

| DNS-vahvistus      | HTML-tiedoston latau       | s Meta-tag Verification                                                                                |
|--------------------|----------------------------|----------------------------------------------------------------------------------------------------|
| Lataa sivustollesi | HTML-vahvistustiedosto     | . Tarvitset ylläpitäjän käyttöoikeuden sivuston juurikansioon. Toimialueesi vahvistetaan välittömästi. |
| HTML-tiedoston     | lataus                     |                                                                                                    |
| Perusvaiheet:      |                            |                                                                                                    |
| 1. Lataa HTML v    | erification file           |                                                                                                    |
| 2. Lataa tämä tie  | edosto juuritietokantaan t | oimialueelle https://www.domainisi.fi/                                                                 |
| 3. Confirm that it | t's uploaded by visiting   | https://www.domainisi.fi/xxxxxxxxxxxxxxxxxxxxxxxxxxxxxxxxxxx                                           |
| 4. Valitse Vahvis  | ta                         |                                                                                                    |
| Vahvista           |                            |                                                                                                    |

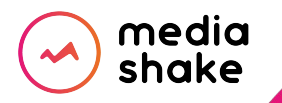

Domainin vahvistaminen | Vaihtoehto 2: HTML-tiedoston lataus

#### III. Domainin vahvistaminen

## 3. Meta-tag verification

Kolmannessa vaihtoehdossa verkkosivun etusivun koodin <head>-osioon lisätään yksilöivä meta-tag.

- Toimi ohjeen mukaan tai toimita ohje verkkosivusi hallinnoijalle.
- Kun muutokset on tehty ja voimassa, palaa klikkaamaan Vahvista.

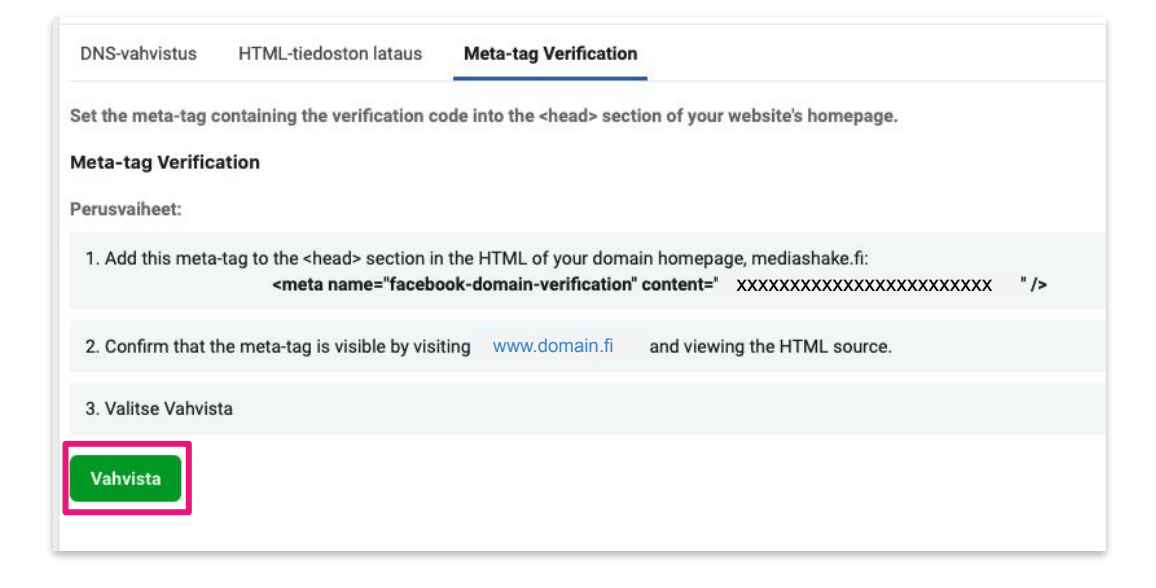

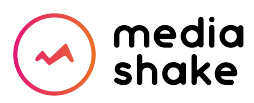

Domainin vahvistaminen | Vaihtoehto 3: Meta-tag verification

## Kun domain on vahvistettu, suorita Business Managerissa vielä seuraavat toimenpiteet:

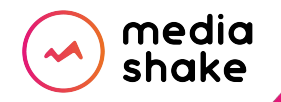

## IV. Facebook-sivun liittäminen domainiin

Lisää toimialueesi resursseiksi Facebook-sivut, joiden nimissä mainontaa saa tehdä:

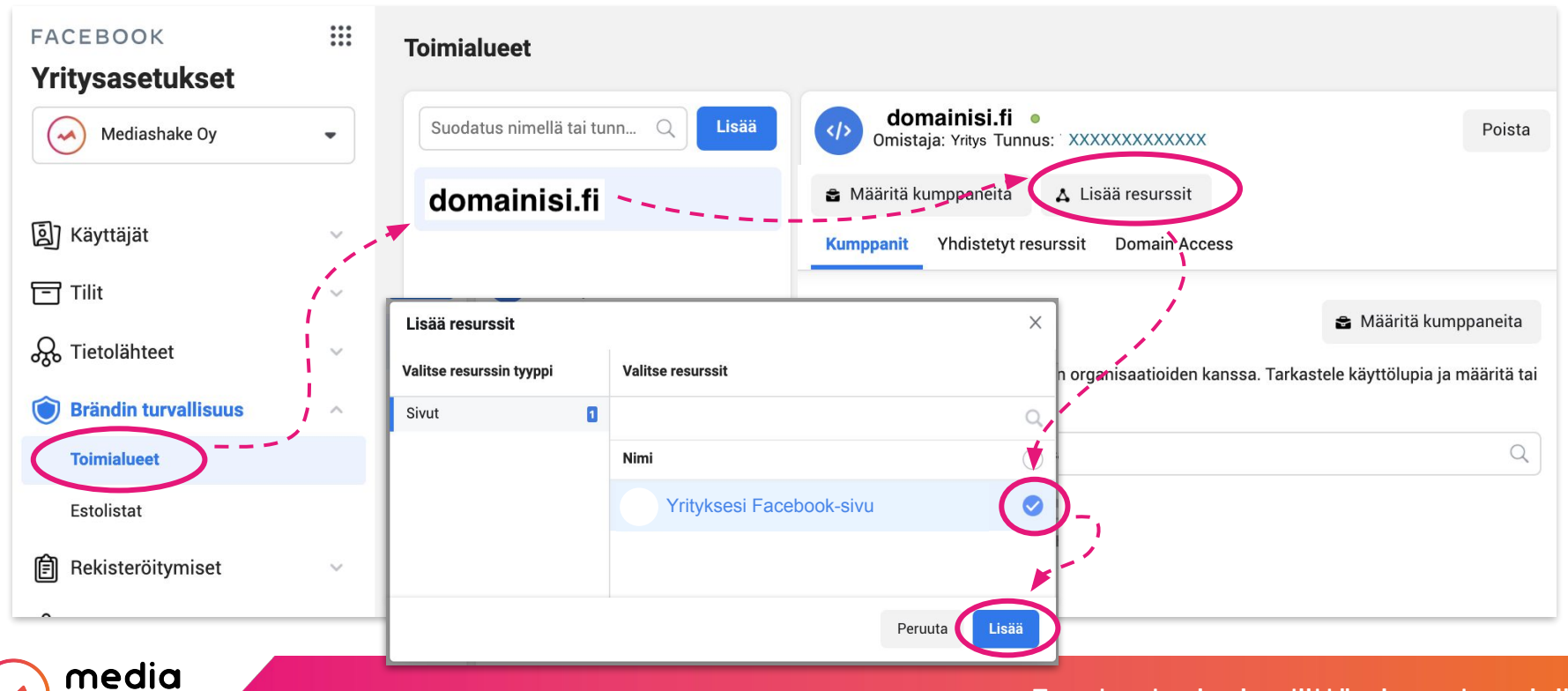

shake

#### Facebook-sivujen liittäminen domainiin

1. Mene tapahtumienhallintaan, klikkaa Yhdistetty tapahtumien mittaus → Määritä verkkotapahtumat.

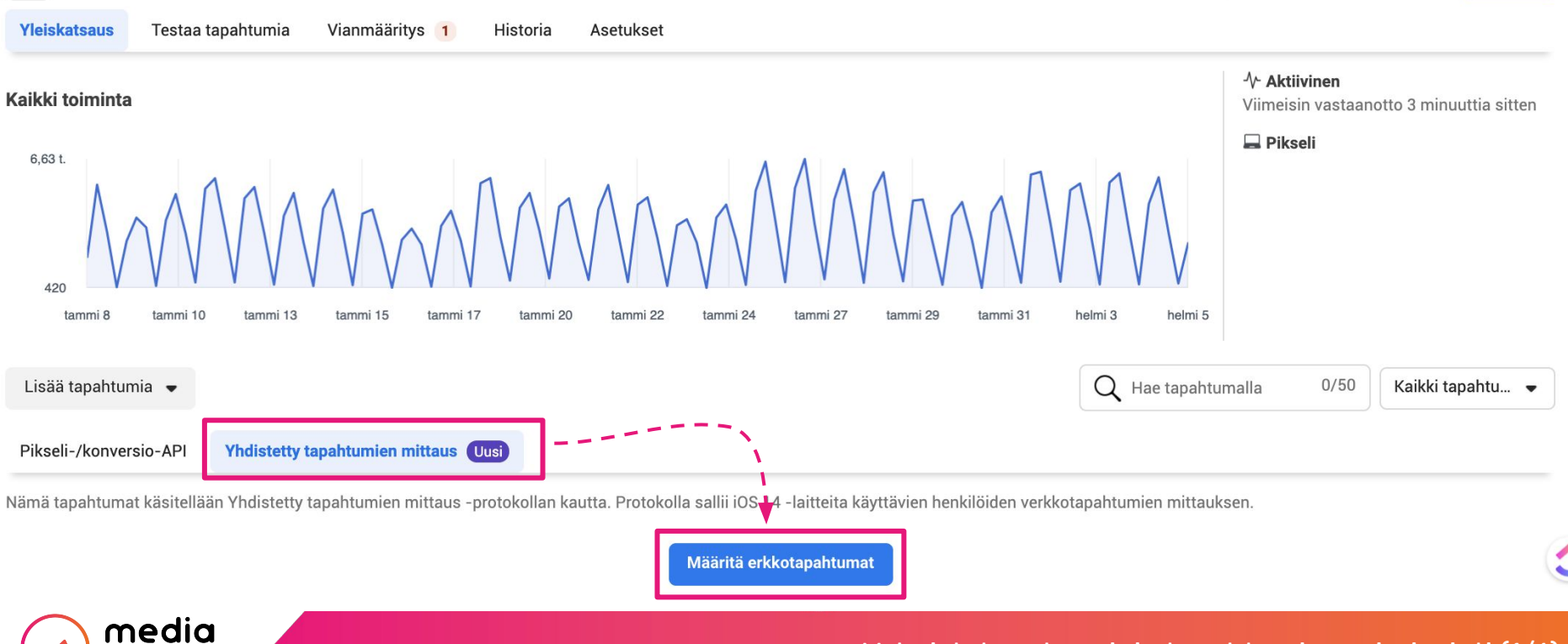

shake

Vahvistetun domainin tapahtumien priorisointi (1/6)

2. Siirry vahvistetun domainin tapahtumien muokkaukseen

#### Verkkotapahtuman määritykset

Tarkastele optimointiin suositeltuja tapahtumia. Vain tärkeimmät tapahtumat lähetetään, jos konversiojakson aikana on useita asiakkaan tekemiä toimintoja. Jos olet toimialueen omistaja, voit hallinnoida toimialueen ja tapahtumien määritystä.

Q Haku toimialueen nimellä

| Toimialue    |                       | Määritetyt<br>tapahtumat |
|--------------|-----------------------|--------------------------|
| domainisi.fi | Toimialue vahvistettu | 1                        |
|              | Suurin prioriteetti   | Liidi                    |
|              |                       | Muokkaa tapahtumia       |

(vahvistamattomien toimialueiden tapahtumia ei voi muokata)

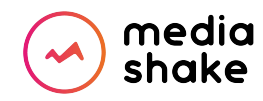

Vahvistetun domainin tapahtumien priorisointi (2/6)

#### 3. Klikkaa "Muokkaa"

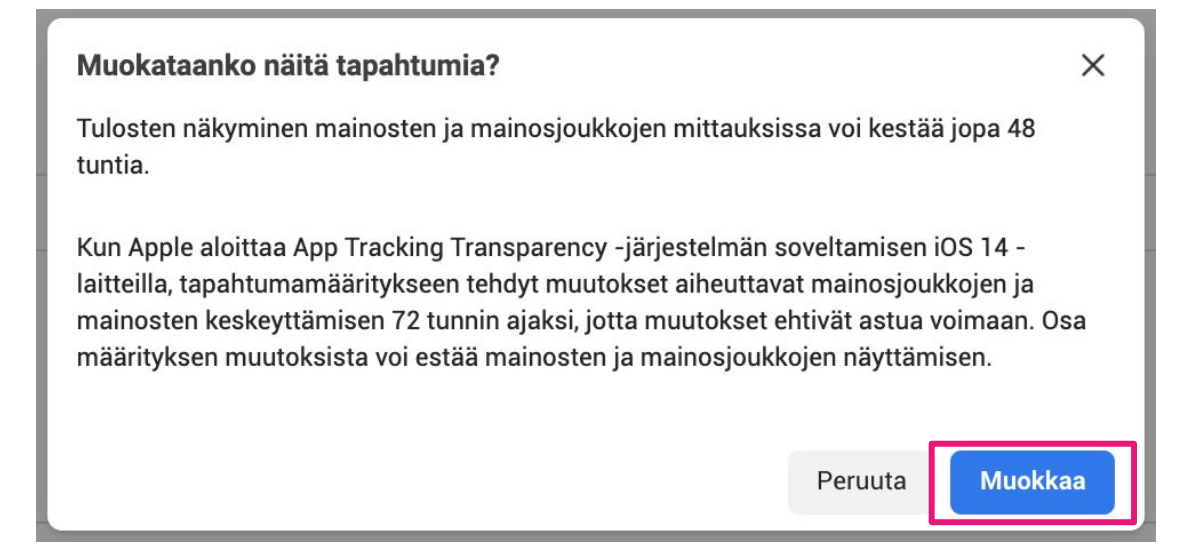

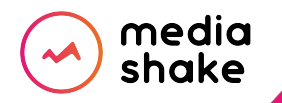

Vahvistetun domainin tapahtumien priorisointi (3/6)

#### 4. *Tapahtuman nimi* -alasvetovalikosta pitäisi löytyä kaikki tapahtumat. Lisää tarvittavat tapahtumat.

#### Muokkaa verkkotapahtumien määrityksiä

Jos haluat muuttaa määrityksiä, valitse listalta toinen pikseli tai tapahtuma tai muuta prioriteetteja vetämällä ja pudottamalla tapahtumia. Voit optimoida enintään 8 tapahtumaa. Kun Apple aloittaa App Tracking Transparency -järjestelmän soveltamisen iOS 14 -laitteilla, tapahtumamääritykseen tehdyt muutokset aiheuttavat mainosjoukkojen ja mainosten ja mainosjoukkojen keskeyttämisen 72 tunnin ajaksi, jotta muutokset ehtivät astua voimaan. Jotkin muutokset voivat lopettaa muiden mainosten ja mainosjoukkojen esittämisen. Lisätietoja

| Toimialue: domainisi.fi  |                                  | Täytetyt tapahtumapaikat: 1/8                                        |                    |                          |
|--------------------------|----------------------------------|----------------------------------------------------------------------|--------------------|--------------------------|
| Prioriteetti 🚯           | Pikseli tai mukautettu konversio | Tapahtuman nimi                                                      | Arvon optimointi 🚯 | Määritetyt<br>tapahtumat |
| Suurin :<br>prioriteetti | Yrityksesi pikseli •             | Liidi   Rekisteröinnin viimeisteleminen  Liidi Sisällön katseleminen |                    | 1 Tapahtuma X            |

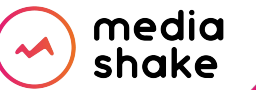

Vahvistetun domainin tapahtumien priorisointi (4/6)

#### 5. Kun tarvittavat tapahtumat on määritetty ja priorisoitu, paina Lähetä.

#### Muokkaa verkkotapahtumien määrityksiä

Jos haluat muuttaa määrityksiä, valitse listalta toinen pikseli tai tapahtuma tai muuta prioriteetteja vetämällä ja pudottamalla tapahtumia. Voit optimoida enintään 8 tapahtumaa. Kun Apple aloittaa App Tracking Transparency -järjestelmän soveltamisen iOS 14 -laitteilla, tapahtumamääritykseen tehdyt muutokset aiheuttavat mainosjoukkojen ja mainosten ja mainosjoukkojen keskeyttämisen 72 tunnin ajaksi, jotta muutokset ehtivät astua voimaan. Jotkin muutokset voivat lopettaa muiden mainosten ja mainosjoukkojen esittämisen. Lisätietoja

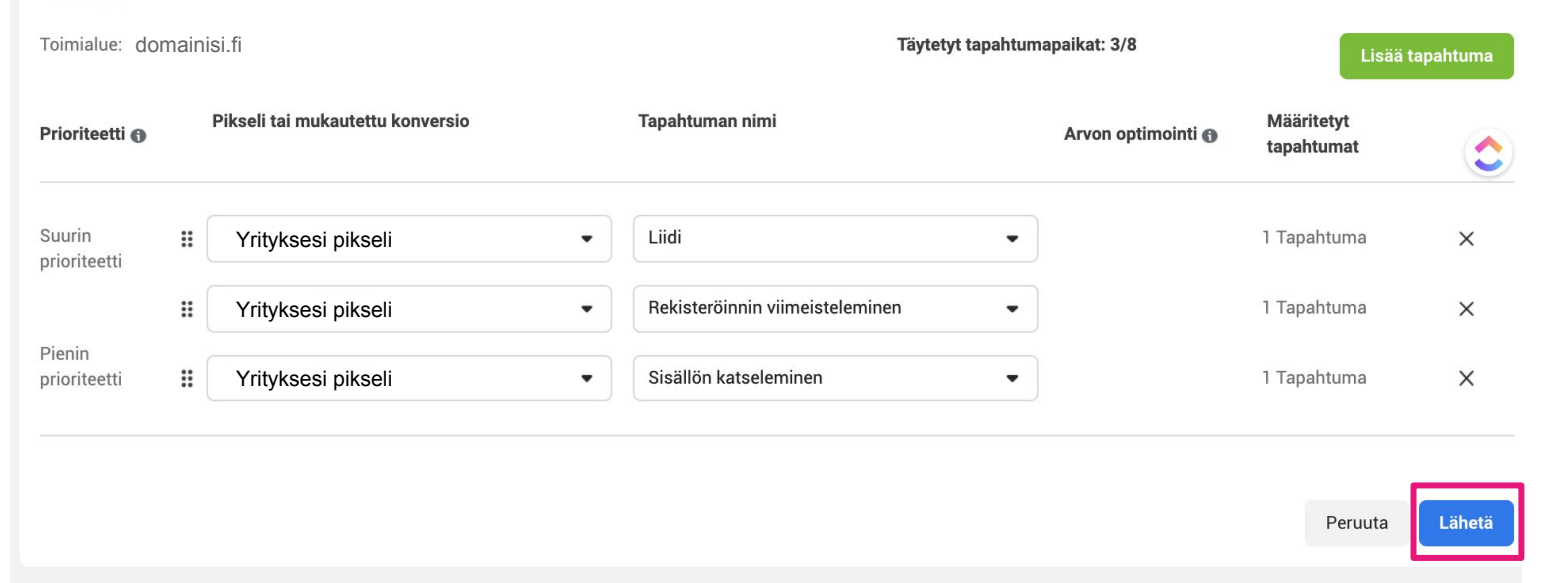

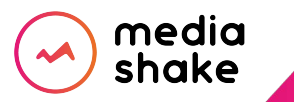

Vahvistetun domainin tapahtumien priorisointi (5/6)

#### Vahvista tapahtuman muutokset

Tapahtuman määrityksen muutokset otetaan käyttöön heti.

Tulosten näkyminen mainosten ja mainosjoukkojen mittauksissa voi kestää jopa 48 tuntia.

Kun Apple aloittaa App Tracking Transparency -järjestelmän soveltamisen iOS 14 -laitteilla, tapahtumamääritykseen tehdyt muutokset aiheuttavat mainosjoukkojen ja mainosten keskeyttämisen 72 tunnin ajaksi, jotta muutokset ehtivät astua voimaan. Osa määrityksen muutoksista voi estää mainosten ja mainosjoukkojen näyttämisen.

| Suurin<br>prioriteetti | Liidi                              |                            |    |        |       |
|------------------------|------------------------------------|----------------------------|----|--------|-------|
|                        | Rekisteröinnin<br>viimeisteleminen |                            |    |        |       |
| Pienin<br>prioriteetti | Sisällön katseleminen              |                            |    |        |       |
|                        |                                    | VIIIä, ymmärrän muutokset. |    |        |       |
|                        |                                    |                            | Pe | eruuta | Käytä |

#### Vahvistetun domainin tapahtumien priorisointi (6/6)

X

#### 6. Täppää "Kyllä, ymmärrän muutokset" ja paina Käytä.

media

shake

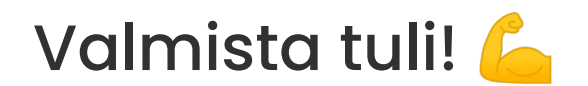

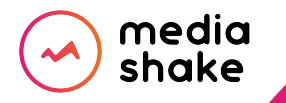